## TNA Launcher 2.01

TNA Launcher stands for 'Taskbar Notification Area Launcher', which is a program that lets you define a program to run every time you click on the TNA icon(s) that appear in the taskbar. There is no limit to how many instances of TNA you can run, but it gets confusing.

Using TNA Launcher 2.01:

Under "Program" you can click on "Browse" which brings up an Open box to let you find the program you want. Clear is pretty self explanatory, it clears all settings (inbcluding wiping clean the .ini file).

Under "Window State" you can define what size the window of the application you select will be when you launch it from TNA Launcher.

"Ok" hides the main window (it can be called back by right clicking on the icon in the Notification area, and selecting "Settings").

"About" displays the about dialog box.

"Exit" completely closes the program and removes it from memory.

Your settings are saved every time you change anything in the TNA dialog box. It is reccomended you place TNA.exe in your Windows directory, and create a Shortcut in the StartUp group to launch TNA every time the computer starts.

If you want to report bugs, request features, or just say something in general, send it to:

plus@netins.net